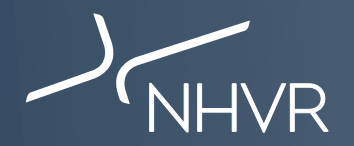

## **Class 1 SPV - How to apply - South Australia**

This information sheet is a quick reference on how to complete the most common South Australia Class 1 SPV vehicle applications through the NHVR Portal at www.service.nhvr.gov.au Please note: This list is only a sample of the available configurations and any Class 1 SPV combination can be submitted to the NHVR Portal.

| SPV type      | Available network                                                                                                    | How to apply for routes off the approved network                                                                                                    |
|---------------|----------------------------------------------------------------------------------------------------|----------------------------------------------------------------------------------------------------|
| Concrete Pump | <b>40t SPV Network –</b><br>If all conditions of the National Class<br>1 Special Purpose Vehicle Notice are<br>met then access is granted for the<br>approved network under the Notice. | <ol> <li>Select "Special Purpose Vehicle (SPV)"</li> <li>Select SPV - Vehicle Configuration</li> <li>Complete the Length, Width, Height and Total Mass (t)</li> <li>Click on the picture of Crane</li> </ol>          |
| 3 Axle Crane  | 3 Axle Crane Network –<br>If all conditions of the National Class<br>1 Special Purpose Vehicle Notice are<br>met then access is granted for the<br>approved network under the Notice.   | <ol> <li>Change the component if this is not correct e.g "All terrain crane 5 axle" from the Component drop down list</li> <li>Complete Vehicle list and Axle groups</li> <li>Click Next to Travel details</li> </ol> |
| 4 Axle Crane  | <b>4 Axle Crane Network –</b><br>Permit required.                                                                                                    | <ol> <li>8. Enter Period From and Period To</li> <li>9. Complete Travel requirements</li> <li>10. Click Next to Route</li> </ol>                                                                                      |
| 5 Axle Crane  | <b>5 Axle Crane Network –</b><br>Permit required (network access will be<br>depenedant on vehcile dimensions)                                                                           | <ol> <li>Select Network and select SA</li> <li>Click Next to Attachments</li> <li>Attached 'Certificate of Approval for Road Travel' from DPTI,<br/>any clearance letters or supporting documentation</li> </ol>      |
| 6 Axle Crane  | <b>6 Axle Crane Network –</b><br>Permit required                                                                                                    | <ul><li>14. Complete Contacts section</li><li>15. Review application and confirm details</li><li>16. Submit new permit application</li></ul>                                                                          |